**The service** Wi-Fi

# 0001\_MIND\_web

## **Characteristics**

© You need to type in Meiji Single Sign-On

Account for authentication every time  $\rightarrow$  Can access to the internet after authentication.

 $\rightarrow$ Can use in public devices (computers, tablets or phones).

 $\rightarrow$ Do not need to delete and reset SSID setup information even if you change your password of Meiji Single Sign-On Account.

#### Term of Use

You first need to attend a Mind orientation class

#### How to Set up

- (1) Go to [Wi-Fi Setting]
- 2 Choose SSID[0000\_MIND\_web]
- (3) Type Security Key as below

MIND-Mobile-Wireless-n

- (4) Save Security Key in your Devices<sup>\*\*</sup>
- (5) Open Web Browser, and choose SSID[0000\_MIND\_1x]
- 6 Login with your Meiji Single Sign-On Account

% You don't need to enter Meiji Single Sign-On

Account ever again

# 0000\_MIND\_1x

## **Characteristics**

◎ You need to enter Meiji Single Sign-On
Account only first time.
→Automatically sign-in and connect to MIND

 $\rightarrow$ Automatically sign-in and connect to MIND Wireless LAN in that area.

### Term of Use (Following all)

- ✓ You first need to attend a MIND orientation class
- ✓ Only for personal use devices (computers, tablets or phones)
- Must have changed your password of Meiji Single Sign-On Account after June 2016 (for students enrolled before 2016).

#### <u>How to Set up</u>

- (1) Go to [Wi-Fi Setting]
- (2) Choose SSID[0000\_MIND\_01]
- (3) Login with your Meiji Single Sign-On Account
- (4) At Certificate window, check the server certification, as below

Common Name (CN) mind-rad.mind.meiji.ac.jp

#### Fingerprint

(SHA-1) 6f 53 58 61 73 ef 37 0d 7c 69 b3 32 f9 db 55 02 45 62 68 37

- db 55 9a 45 6a 68 37
- 5 Connect to the internet with web browser

#### <u>Notice</u>

- ightarrow The above will select the best Wi-Fi channel automatically.
  - When you want to choose a Wi-Fi channel on your own, please use the SSID as below
- ☆ 802.11b/g (2.4GHz)  $\Rightarrow$  MIND-wireless-ap-bg
- 802.11n/ac (5GHz)  $\Rightarrow$  MIND-wireless-ap-n

st For security, make sure to confirm information of the server certification is correct.

- $\doteqdot$   $\ensuremath{\mathbb{I}}$  eduroam  $\ensuremath{\mathbb{I}}$  is not available because that SSID is prepared for guests.
  - Please use MIND Wireless LAN Connection Service.

<u>Wireless LAN Connection Service Setting Guide (The service is available only in the campus.)</u> http://www.kisc.meiji.ac.jp/~ksd/nsd/support/wireless/

August 2018 Meiji University IT Systems & Infrastructure Headquarters